## Tutorial para emissão de custas do tipo "Cumprimento de Carta Precatória"

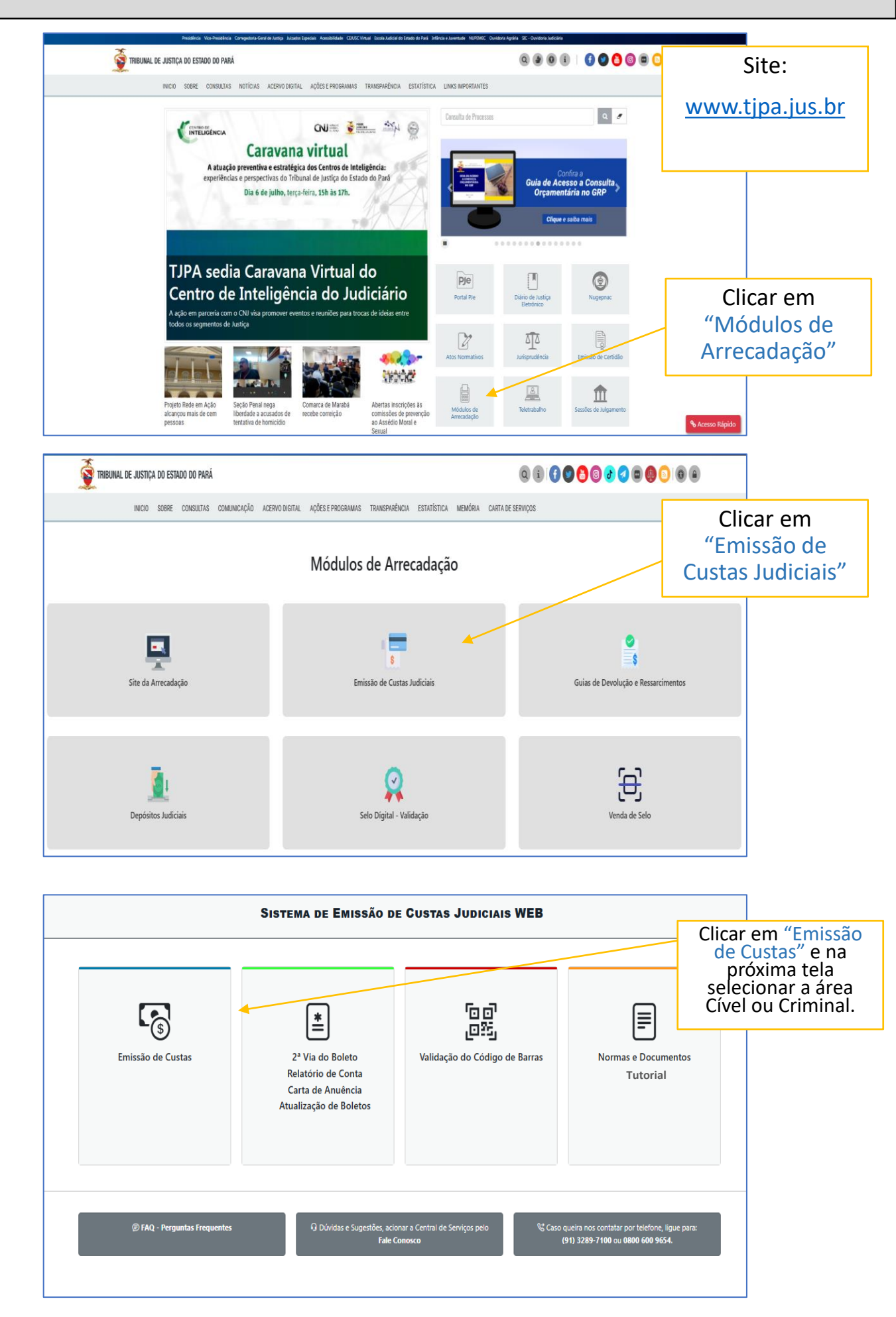

| uto                                                                                                    | Sistema de Emissão de Custas Jui                                                                                                    | DICIAIS WEB           |                   |
|----------------------------------------------------------------------------------------------------|----------------------------------------------------------------------------------------------------|-----------------------|-------------------|
|                                                                                                    | Página Inicial Enitsaão de Custas 2º Via do Boleto Bancário Validação do Código de Barras Normas e Documentos                                                                                                    |                       |                   |
| Área:                                                                                                    | Dados da Custa                                                                                                    | Selecionai            | Instância         |
| Instância:                                                                                                  | 1º GRAU V                                                                                                    |                       |                   |
| Tipo de Custa:                                                                                              | Escolha uma opção   Escolha uma opção  Escolha uma opção                                                                                                    |                       |                   |
|                                                                                                    | APELIÇÃO<br>CERTIDÃO DA INTIMAÇÃO DO AGRAVO DE INSTRUMENTO (ART. 1.017, I CPC)<br>CLIMENTURATO DE CARTA PRECITÁRIA                                                                                                    | No campo "Tipo de     | Custa" selecionar |
|                                                                                                    | DESARQUIVAMENTO DE DORA FACENDOR<br>DESARQUIVAMENTO DE JUSTIÇA EM EXECUÇÃO FISCAL<br>DILIGÊNCIAS DO OFICIAL DE JUSTIÇA EM EXECUÇÃO FISCAL<br>EMARARGO - DE DEVEDOR / À EXECUÇÃO / À ARRENATAÇÃO / À ADJUDICAÇÃO                                                                                                    | "Cumprimento de       | Carta Precatória" |
|                                                                                                    | EMBARGOS DE TERCEIRO<br>EXECUÇÃO DE SENTENÇA CONTRA A FAZENDA                                                                                                    |                       |                   |
|                                                                                                    | IMPUGNAÇÕES<br>INICIAL                                                                                                    |                       |                   |
|                                                                                                    | INTERNEDIARIA<br>PROTOCOLO JUDICIAL DIGITAL INTEGRADO                                                                                                    |                       |                   |
|                                                                                                    | RECONVENÇÃO<br>RECURSOS DO JUIZADO ESPECIAL (Art. 2º Prov. Conj. 05/2013 CRMB/CICI)                                                                                                    |                       |                   |
|                                                                                                    | TRIBUNAL DE JUSTI<br>DO ESTADO DO PAR<br>Juina de Julga de Estado do Pará - Secretaria de<br>Siener Custa Coñer Verde 27 / 2 2024 1 30                                                                                                    | ÇA<br>Á<br>nformálica |                   |
| ulo                                                                                                    | da carta precatória no sistema PJe:                                                                                                    | JUDICIAIS WEB         |                   |
|                                                                                                    | Página Inicial     Emissão de Custas     2ª Via do Boleto Bancário Validação do Código de Barras Normas e Documen                                                                                                    | tos                   |                   |
|                                                                                                    | Dados da Custa                                                                                                    |                       |                   |
| Área:                                                                                                    | cíve 🗸                                                                                                    |                       |                   |
| In the star                                                                                                 |                                                                                                    |                       |                   |
| Instancia:                                                                                                  | 1°GKAU ▼                                                                                                    |                       |                   |
| Tipo de Custa:                                                                                              | CUMPRIMENTO DE CARTA PRECATORIA                                                                                                    |                       |                   |
| Processo já foi distr                                                                                       | ibuído no Juízo Deprecado? O SIM 🖲 NÃO 🛛 🚽                                                                                                    | Clicar e              | em "Não"          |
|                                                                                                    | Cumprimento de Carta Preca                                                                                                    | atória                |                   |
| Processo do TJPA?                                                                                           |                                                                                                    | Desma                 | rcar "Sim"        |
|                                                                                                    | limar Driving                                                                                                    |                       |                   |
|                                                                                                    |                                                                                                    |                       |                   |
| ulo                                                                                                    | Sistema de Emissão de Custas Judiciais WEB                                                                                                    |                       |                   |
| Processo já foi distribuído no Juízo Depr                                                                   | exét⊖se sióo<br>Comorimento de Carto Recatório                                                                                                    |                       |                   |
| Processo do TJPA?                                                                                           | 0.94                                                                                                    |                       |                   |
| Valor da Causa:<br>Requerente:                                                                              | e or v Atom e                                                                                                    |                       |                   |
| Lista de Requerentes:<br>Requerido:                                                                         | Adom Repensed<br>Preenchimento das informa                                                                                                    | ações,                |                   |
| Lista de Requeridos:                                                                                        | Acconforme determinado                                                                                                    | na<br>o da            |                   |
| Sacado:<br>Juízo Deprecado:                                                                                 | tenerestrated carta precatória.                                                                                                    | o dd                  |                   |
| Espedição de Mandados:<br>Envio de documento por via eletrônica                                             |                                                                                                    |                       |                   |
| de informática - COM IMPRESSAD:<br>Envio de documento por via eletrônico<br>de informática - SEM IMPRESSÃO: |                                                                                                    |                       |                   |
| Barrafela                                                                                                   | Atos dos Oliciais de Justiça                                                                                                    | 0                     |                   |
| umenção<br>DESPESA: ATOS DOS OFICIAIS DE JUSTIÇ                                                             | n austras - cincle in mixicle instrucção                                                                                                    | Quantidade            |                   |
| DESPESA: ATOS DOS OFICIAIS DE JUSTIÇ<br>DESPESA: ATOS DOS OFICIAIS DE JUSTIÇ                                |                                                                                                    |                       |                   |
| DESPESA: ATOS DOS OFICIAIS DE JUSTIÇ                                                                        | <ul> <li>- Displace: - second a second a second cond of second conduct a second conduct a second conduct</li></ul> |                       |                   |
| DESPESA: AIOS DOS OFICIAIS DE JUSTIÇ                                                                        | - scatterios- indust sentences in ROLLD<br>- StudioGe - ELio                                                                                                    |                       |                   |
| DESPESA: ATOS DOS OFICIAIS DE JUSTIÇ                                                                        | Createster to the classifier and a second second                                                                                                    |                       | !!                |
|                                                                                                    | Clicar                                                                                                    | em "Próxin            | no″               |

| ulo                                                                               |                                 | ]                     | Tela para co                     | onferência das                                                             |                                 |                       |         |
|-----------------------------------------------------------------------------------|---------------------------------|-----------------------|----------------------------------|----------------------------------------------------------------------------|---------------------------------|-----------------------|---------|
|                                                                                   |                                 | 🛆 Página Inicial      | informaçõ                        | ões inseridas.                                                             |                                 |                       |         |
|                                                                                   |                                 |                       | ,                                |                                                                            |                                 |                       |         |
| kez                                                                               | cí/EL Y                         |                       | 08                               |                                                                            |                                 |                       |         |
| Instância:                                                                        | 1º GRAU 🗸                       |                       |                                  |                                                                            |                                 |                       |         |
| lipo de Custa:                                                                    | CUMPRIMENTO DE CARTA PRECATÓRIA | ۷                     |                                  |                                                                            |                                 |                       |         |
| Processo jā foi distribuido no Juizo Depr                                         | rrecado? 🔿 SIM 🕘 NÃO            |                       |                                  |                                                                            |                                 |                       |         |
|                                                                                   |                                 |                       | Cumprimen                        | ito de Carta Precatória                                                    |                                 | 0                     |         |
|                                                                                   |                                 | Resumo da Custa       | 0                                |                                                                            | Demonstrativo                   | 0                     |         |
| lrez:                                                                             | civel                           |                       |                                  | Descrição<br>Cumprimento de cartas: ato do distribuidor                    |                                 | Valor<br>15 79 24     |         |
| nstância:                                                                         | 1º GRAU                         |                       |                                  | CUMPRIMENTO DE CARTAS: EXPEDIÇÃO DE MANDADO                                |                                 | RS 117,61             |         |
| ipo de Custa:                                                                     | CUMPRIMENTO DE CARTA PRECATÓRIA |                       |                                  | CUMPRIMENTO DE CARTAS: SERVIÇOS POSTAIS                                    |                                 | 85 26,05              |         |
| omarca:                                                                           | 4                               |                       |                                  | CUMPRIMENTO DE CARTAS: TAXA JUDICIARIA                                     |                                 | R5 163,07<br>R5 76,82 |         |
| acado:                                                                            | 1                               |                       |                                  | DESPESA: ATOS DOS OFICIAIS DE JUSTIÇA - DILIGÊNCIAS - CITAÇÃO, INTIMAÇÃO E | NOTIFICAÇÃO                     | (RS 76.82<br>11)      |         |
| Juizo Deprecado:                                                                  |                                 |                       |                                  | Tetal                                                                      |                                 | 15 462.79             |         |
| Expedição de Mandado:                                                             | SIM (1)                         |                       |                                  |                                                                            | Forma de Pagamento              | Selecionar a f        | orma de |
| Serviços Postais:                                                                 | SIM (1)                         |                       |                                  | Como deseja pagar a custa?                                                 |                                 | pagamer               | ito.    |
|                                                                                   |                                 |                       |                                  | - Univ centriko, dir kite tex (pede navertalas) UNU BOZEIU                 |                                 |                       |         |
|                                                                                   |                                 |                       | Voltz                            | 2 Cilcular Casta                                                           | Clica                           | r em "Calcular Cu     | sta"    |
| Em s<br>sisten                                                                    | seguida, p<br>na para ei        | preenche<br>missão de | r as informaçô<br>o relatório de | ões solicitadas e s<br>conta do process                                    | eguir as instr<br>o e do boleto | uções do<br>bancário. |         |
| Para emissão de custas após a distribuição<br>da carta precatória no sistema PJe: |                                 |                       |                                  |                                                                            |                                 |                       |         |
|                                                                                   |                                 |                       |                                  |                                                                            |                                 |                       |         |
| uto                                                                               |                                 |                       |                                  | Sistem                                                                     | DE EMISSÃO DE CUSTAS            | JUDICIAIS WEB         |         |
| uto                                                                               |                                 |                       | 🛆 Página Ini                     | Cial Emissão de Custar 2ª Via do Boleto Bancário Valid                     | A DE EMISSÃO DE CUSTAS          | JUDICIAIS WEB         |         |

|                                                             |                                 | 5                                  |                                            |  |
|-------------------------------------------------------------|---------------------------------|------------------------------------|--------------------------------------------|--|
|                                                             | Dados da Custa                  |                                    |                                            |  |
| Área:                                                       | CÍVEL 🗸                         |                                    |                                            |  |
| Instância:                                                  | 1° GRAU 🗸                       |                                    |                                            |  |
| Tipo de Custa:                                              | CUMPRIMENTO DE CARTA PRECATÓRIA |                                    |                                            |  |
| Processo já fol distribuído no Juíco Deprecado? @ SM () NÃO |                                 |                                    |                                            |  |
|                                                             | Cumprimento de Carta Precat     | ória                               |                                            |  |
| Processo:                                                   | Q Consultar                     | Preencher<br>carta precato<br>"Con | o número da<br>vria e clicar em<br>sultar" |  |
|                                                             | Limpar Próximo                  |                                    |                                            |  |

| Processo lá foi distribuido no Julco Deprec                                                                                                    | exato! () SM @ NÃO                                                                                             |                                                             |                                                                                     |                                               |            |
|----------------------------------------------------------------------------------------------------|----------------------------------------------------------------------------------------------------|-------------------------------------------------------------|-------------------------------------------------------------------------------------|-----------------------------------------------|------------|
|                                                                                                    |                                                                                                    | Cumprimento de Carta Pre                                    | ecatória                                                                            |                                               | 0          |
| Processo de TJPA?<br>Sacado:<br>Juito Deprecado:<br>Especição de Mandados:<br>Esnis de documento por via electrónica<br>de informática - COM IMPRESSÃO:<br>Envis de documento por via electrónica<br>e informática - COM IMPRESSÃO: | SSN WEEHE-REDISTANCE QComme<br>Eacher un optio v kdoow Tealer.<br>Eacher un optio v<br>Not v ↓<br>Not v ↓      |                                                             | Preenchimento das in<br>conforme determ<br>decisão para cumpr<br>carta precato      | nformações,<br>inado na<br>imento da<br>ória. |            |
|                                                                                                    |                                                                                                    | Dados do Processo                                           |                                                                                     |                                               | 0          |
|                                                                                                    |                                                                                                    | Atos dos Oficiais de Ju                                     | stiça                                                                               |                                               | 0          |
| Descrição                                                                                                    |                                                                                                    |                                                             |                                                                                     |                                               | Quantidade |
| DESPESA: ATOS DOS OFICIAIS DE JUSTIÇA                                                                                                    | Α - DLIGÊNCIAS - ΟΤΑÇÃΟ, ΝΠΜΑÇÃO Ε ΝΟΤΡΙCΑÇÃO                                                                  |                                                             |                                                                                     |                                               |            |
| DESPESA: ATOS DOS OFICIAIS DE JUSTIÇA                                                                                                    | A - DILGÉNCIAS - OTAÇÃO E INTIMAÇÃO POR HORA CERTA                                                             |                                                             |                                                                                     |                                               |            |
| DESRESA: ATOS DOS OFICIAIS DE JUSTIÇA                                                                                                    | A - DILIGÊNCIAS - DESPEIO, MISSÃO DE POSSE, DESOCUPAÇÃO, DESOBSTRUÇÃO, DESINTRUSÃO, REINTEGRAÇÃO DE POSSE URBI | ANA, ARRESTO, SEQUESTRO, BUSCA E APREENSÃO DE PESSOAS, COIS | SAS E AUTOS PROCESSURIS, SEPARAÇÃO DE CORPOS E AFASTAMENTO DO LAR, EM ÁREAS URBANAS |                                               |            |
| DESPESA: ATOS DOS OFICIAIS DE JUSTIÇA                                                                                                    | A - DILIGÊNCIAS - PENHORA, REFORÇO DE PENHORA, AUTO DE ANAURÇÃO SIMPLES E ARROLAMENTO DE BENS                  |                                                             |                                                                                     |                                               |            |
| DESPESA: ATOS DOS OFICIAIS DE JUSTIÇA                                                                                                    | A - DILIGÊNCIAS - BUSCA E ARREDISÃO DE VEÍCILIOS                                                               |                                                             |                                                                                     |                                               |            |
| DESPESA: ATOS DOS OFICIAIS DE JUSTIÇA                                                                                                    | A - DILIGÊNCIAS - LEILÂO                                                                                       |                                                             |                                                                                     |                                               |            |
| DESPESA: ATOS DOS OFICIAIS DE INSTIÇA                                                                                                    | A - BERÍCIAS - VISTORIAS, EXAME, CONSTATAÇÃO, ATO DE DESMEMBRANENTO                                            |                                                             |                                                                                     |                                               |            |
|                                                                                                    |                                                                                                    | Linpar Pitimo 4                                             | •                                                                                   | Clicar em "Pr                                 | óxim       |

| ılo                                       | ∆Rgina hici                     | Tela para co<br>informaçõ | nferência das<br>es inseridas.                                                     |                    |                       |
|-------------------------------------------|---------------------------------|---------------------------|------------------------------------------------------------------------------------|--------------------|-----------------------|
| kez                                       | Círel 🗸 🗸                       |                           |                                                                                    |                    |                       |
| Instância:                                | 1º GRAU ¥                       |                           |                                                                                    |                    |                       |
| Tipo de Custa:                            | CUMPRIMENTO DE CARTA PRECATÓRIA |                           |                                                                                    |                    |                       |
| Processo já foi distribuído no Juíco Depr | vecado? SIM NÃO                 |                           |                                                                                    |                    |                       |
|                                           |                                 | Cumprimento               | o de Carta Precatória                                                              |                    | 0                     |
|                                           | Resumo da Custa                 | 0                         |                                                                                    | Demonstrativo      | 0                     |
| Árez.                                     | CÍVEL                           |                           | Descrição                                                                          |                    | Valor                 |
| attaria                                   | 17 (241)                        |                           | CUMPRIMENTO DE CARTAS: ATO DO DISTRIBUIDOR                                         |                    | R5 79.24              |
| istance.                                  |                                 |                           | COMPRIMENTO DE CARRAS: EXPEDIÇÃO DE MANDADO                                        |                    | RG 11/01              |
| ipo de Custa:                             | CUMPRIMENTO DE CARTA PRECATÓRIA |                           | CUMPRIMENTO DE CARTAS: JERVIÇUS POSINIS                                            |                    | R5 163 07             |
| Comarca:                                  |                                 |                           | DESPESA: ATOS DOS OFICIAIS DE JUSTIÇA - DILIGÊNCIAS - CITAÇÃO, INTIMAÇÃO E NOTIFIC | cução              | RS 76,82<br>(RS 76,82 |
| Sacado:                                   | R                               |                           |                                                                                    |                    | 21                    |
| Juizo Deprecado:                          | Å                               |                           | Total                                                                              |                    | R\$ 482.79            |
| Espedição de Mandado:                     | SIM (1)                         |                           | F                                                                                  | Forma de Pagamento | Selecionar a forma de |
| Serviços Postais:                         | SIM (1)                         |                           | O ND CATTÃO, EM ATÉ 12X (pode haver taxa) O NO BOLETO                              |                    | pagamento.            |
|                                           |                                 | Votar                     | CilaterCata                                                                        | Clicar en          | n "Calcular Custa"    |

## Em seguida, preencher as informações solicitadas e seguir as instruções do sistema para emissão do relatório de conta do processo e do boleto bancário.